## How to assign a club member a role in your club

This user guide will take you through the steps on how to assign club officers a role on your club account.

|               |      | Gricket Ireland Test Glub        |                                                                       |                                 |
|---------------|------|----------------------------------|-----------------------------------------------------------------------|---------------------------------|
| ket Ireland T | ~    | Profile                          | Cricket                                                               | Roles                           |
| count         | Î    | Club Affiliation                 | Ireland Te                                                            | est Q Search                    |
| embers        | ~    | Clubmark                         | Club                                                                  |                                 |
| ams           | ~    | Programme Expression Of Interest | Edit Profile                                                          | ACTIVE ROLES                    |
| mpetitions    | - 11 | Addresses                        |                                                                       | Emma Butler<br>Club Super Admin |
| urses         | - 11 | Communication Dreferences        | 61.000                                                                |                                 |
| mps           | - 11 | Communication Preferences        | Information                                                           | Club Secretary                  |
| agues         | - 11 | Notes                            | PRIMARY CONTACT                                                       |                                 |
| arts          | ~    |                                  |                                                                       |                                 |
| sources       | - 11 |                                  | 0                                                                     |                                 |
|               | -11  |                                  | e -                                                                   |                                 |
| chase History |      |                                  | п.                                                                    |                                 |
| nin           | ~    |                                  |                                                                       |                                 |
| ued Reports   |      |                                  | GENERAL INFORMATION                                                   |                                 |
| dation        | - 11 |                                  | <ul> <li>Unit 15c Kinsealv Business Park Kins</li> </ul>              | vices                           |
| vent Creation | ~    |                                  | Onit 15c Kinsealy Business Park, Kins<br>Republic of Ireland, K36CD70 | sealy,                          |
| vents Admin   | ~    |                                  |                                                                       |                                 |

To assign a role to a club member, select 'Edit Profile'.

| )<br>ID                 | Cricket Ireland Test Club                                                                                                    |                                                                                              | Q search F. O                                                                                                    |
|-------------------------|----------------------------------------------------------------------------------------------------|----------------------------------------------------------------------------------------------|----------------------------------------------------------------------------------------------------|
| nd T V                  | Profile<br>Club Affiliation<br>Clubmark<br>Programme Expression Of Interest<br>Addresses<br>Communication Preferences<br>Notes | Cricket<br>Ireland Test<br>Club<br>Edit Profile                                              | Roles         Q       Search         ACTIVE ROLES         O       Emma Butler<br>Club Super Admin         Image: Club Secretary |
| v<br>itory<br>v<br>yrts |                                                                                                    | ©<br>-                                                                                       |                                                                                                    |
|                         |                                                                                                    | GENERAL INFORMATION     Unit 15c Kinsealy Business Park, Kinsealy,     Dentity of Marco Park |                                                                                                    |

| ~     | Cricket Ireland Test Club        |                      |       |                                    | Q Search   | 0 |
|-------|----------------------------------|----------------------|-------|------------------------------------|------------|---|
| ~     | Profile                          | ROLES                | Roles |                                    |            |   |
| - î   | Club Affiliation                 | CLUB INFORMATION     |       |                                    |            |   |
| ~     | Clubmark                         | POSTAL ADDRESS       |       | Q Search                           |            |   |
| ~     | Programme Expression Of Interest | VENUE ADDRESS        |       |                                    |            |   |
| - 1   | Addresses                        | EMAIL COMMUNICATIONS |       |                                    | Add Role   |   |
| - 1   | Communication Preferences        |                      |       | ACTIVE ROLES                       |            |   |
| - 1   | Notes                            |                      |       | Emma Butler PRIMARY CONTACT Club S | uper Admin | Î |
| ~     |                                  |                      |       |                                    |            | v |
| - 1   |                                  |                      |       | HISTORIC ROLES                     |            |   |
| -1    |                                  |                      |       | Club Secretary                     |            | ļ |
| . II. |                                  |                      |       |                                    |            |   |

4 If the role is for you select 'Yes' if the role is for someone else select 'No'.

|          |                    |   | Cricket Ireland Test Club               |                                                                       |                |
|----------|--------------------|---|-----------------------------------------|-----------------------------------------------------------------------|----------------|
| 0        | Cricket Ireland T. | ~ | Profile                                 | Dele                                                                  |                |
| -        | Account            | î | C Add Role                              |                                                                       |                |
| 0        | Members            | ~ | C (i) Please Note: this role will provi | ide the user access to this organisation. For more information please |                |
| 2.       | Teams              | ~ | P click the support icon and a me       | ember of our team will be able to provide you more information.       |                |
| <b>W</b> | Competitions       |   | A Is the role for yourself?             | Role *                                                                | Add R          |
| \$       | Courses            |   |                                         | Select a role 🗸                                                       |                |
| Xe       | Camps              |   |                                         |                                                                       |                |
| ***      | Leagues            |   | N                                       |                                                                       | ing            |
|          | Charts             | ~ |                                         | * indicates required field                                            |                |
| 00       | Resources          |   |                                         | Cancel Submit                                                         |                |
|          |                    |   |                                         |                                                                       |                |
|          | Purchase History   |   |                                         |                                                                       |                |
| 263      | Admin              | ~ |                                         |                                                                       |                |
|          | Queued Reports     |   |                                         |                                                                       | * indicates re |
| 0        | Validation         | 1 |                                         | Paralana (Mara                                                        |                |
| ?        | Event Creation     | ~ |                                         | Previous                                                              | Cancel         |

**5** Complete each field, beginning with selecting the relevant 'Role'.

| Profile     | 1                                                                                                    | Dalaa                                                                                     |          |
|-------------|----------------------------------------------------------------------------------------------------|-------------------------------------------------------------------------------------------|----------|
| c Ad        | d Role                                                                                                    |                                                                                           |          |
| P           | Please Note: this role will provide the user accerplease click the support icon and a member of or information. | ss to this organisation. For more information<br>ur team will be able to provide you more | Ì        |
| A<br>C<br>N | Is the role for yourself?                                                                                       | Role *                                                                                    | Add Role |
|             | Membership Number                                                                                               | Email *                                                                                   |          |
|             | First Name *                                                                                                    | Last Name *                                                                               |          |

## **6** A drop down list of club roles will appear.

| î c | Add Role                                                                                        |                                                                                                    |                            |
|-----|-------------------------------------------------------------------------------------------------|----------------------------------------------------------------------------------------------------|----------------------------|
| P   | Please Note: this role will provide th<br>please click the support icon and a r<br>information. | e user access to this organisation. For more information<br>member of our team will be able to provide you more |                            |
| A   | Is the role for yourself?                                                                       | Role *                                                                                                    | Add Kore                   |
| C   | 🔿 Yes 💿 No                                                                                      | Club TEST Admin                                                                                                 | Î î                        |
|     | Membership Number                                                                               | Club Secretary                                                                                                  |                            |
|     |                                                                                                 | Club Chairperson                                                                                                |                            |
|     | First Name *                                                                                    | Club President                                                                                                  |                            |
|     |                                                                                                 | Club Treasurer                                                                                                  |                            |
|     |                                                                                                 |                                                                                                    | * indicates required field |
|     |                                                                                                 | Previous                                                                                                    | Next Cancel Save           |
|     |                                                                                                 |                                                                                                    |                            |

7 Enter the individuals Email address and Name. The membership number can be added if you have this to hand.

\*Please note it is not mandatory to enter the individuals membership number.

| P | Please Note: this role will provide the use<br>please click the support icon and a memi<br>information. | er access to this organisation. For more information<br>ber of our team will be able to provide you more |                           |
|---|----------------------------------------------------------------------------------------------------|----------------------------------------------------------------------------------------------------|---------------------------|
| A | Is the role for yourself?                                                                               | Role *                                                                                                   | Add Role                  |
| C | 🔿 Yes 💿 No                                                                                              | Club Secretary X V                                                                                       | : 1                       |
|   | Membership Number                                                                                       | Email *                                                                                                  | Ť                         |
|   | First Name *                                                                                            | Last Name *                                                                                              | ļ                         |
|   |                                                                                                    |                                                                                                    | * indicates required fiel |
|   |                                                                                                    | Previous                                                                                                 | Cancel Save               |
|   |                                                                                                    |                                                                                                    |                           |

Once you have submitted all relevant details for the individual, please select 'Submit'.

| nu 1 V | Fione             | P.I.                          |                            |
|--------|-------------------|-------------------------------|----------------------------|
| î      | C Add Role        |                               |                            |
| ~      | С                 | development@cricketireland.ie | A                          |
| ~      | P<br>First Name * | Last Name *                   | Add Role                   |
|        | Game              | Development                   |                            |
|        | N<br>Gender *     | Date of Birth                 | n                          |
| ×      | 🔿 Male 💿 Female   | DD-MM-YYYY                    | 1                          |
|        |                   |                               | -                          |
| story  |                   | * indicates required field    |                            |
| orts   |                   | Cancel                        |                            |
| on v   |                   |                               | * indicates required field |
|        |                   | Previous                      | Cancel Save                |
| in 🗸 📕 |                   |                               |                            |
| ~      |                   | TEST SITE (40)                |                            |

The individuals name and their assigned role will now be visible on the club profile.

| IIU I Y            | Pione                            | ROLES                | Roles                              |                  |
|--------------------|----------------------------------|----------------------|------------------------------------|------------------|
| i i                | Club Affiliation                 | CLUB INFORMATION     |                                    |                  |
| ~                  | Clubmark                         | POSTAL ADDRESS       | Q Search                           |                  |
| ~                  | Programme Expression Of Interest | VENUE ADDRESS        |                                    |                  |
|                    | Addresses                        | EMAIL COMMUNICATIONS | Add                                | d Role           |
|                    | Communication Preferences        |                      | ACTIVE ROLES                       |                  |
|                    | Notes                            |                      | PRIMARY CONTACT Club Super Admin   | :                |
| ~                  |                                  |                      | Game Development<br>Club Secretary | :                |
| bry                |                                  |                      | HISTORIC ROLES                     |                  |
| ~                  |                                  |                      | Game Development<br>Club Secretary | i                |
| ts                 |                                  |                      |                                    |                  |
| n ~                |                                  |                      | * indicate                         | s required field |
| e added successful | lly ×                            |                      | Previous Next Cancel               | Save             |
| -                  |                                  | TEST SITE (40        | 9                                  |                  |

Made with Scribe - https://scribehow.com

8

9

**10** To ensure all information is successfully saved please progress through the remaining edit profile areas. These areas are:

- Club Information
- Postal Address
- Venue Address
- Email Communications

Please remember to select 'Save' once you have gone through the above areas.

| nu 1  |            | Club Affiliation<br>Clubmark                                                        | CLUB INFORMATION                                                                               | By selecting your communications preferences, you agree that we may communicate with<br>you and use your information as indicated by our policies<br><u>https://mycricket.s80testing.co.uk/policies/privacy_policy</u> .                                                                                                    |
|-------|------------|-------------------------------------------------------------------------------------|------------------------------------------------------------------------------------------------|----------------------------------------------------------------------------------------------------|
| 3     | ~          | Programme Expression Of Interest<br>Addresses<br>Communication Preferences<br>Notes | VENUE ADDRESS                                                                                  | If you decide at any time that you no longer wish to receive specific types of promotional communications, please update your preferences or follow the unsubscribe links in the specific email to update your preferences.<br><b>IMPORTANT</b> : You cannot opt out of non-promotional emails, such as important membership information, and we may use your information to contact you with membership, policy or account notifications. |
|       | ~          |                                                                                     |                                                                                                | Our Communications *                                                                                                    |
| story |            |                                                                                     |                                                                                                |                                                                                                    |
| orts  | Ť          |                                                                                     |                                                                                                | Previous Next Cancel Savy                                                                                                    |
| n r   | ~          |                                                                                     |                                                                                                |                                                                                                    |
| n     | ~          | OBIOVET IDEI AN                                                                     | AD ASC KINGSALV DUCINESS DADA                                                                  |                                                                                                    |
| in s  | ~ <b>.</b> | COPYRIGHT © 202                                                                     | W OUR <u>TERMS &amp; CONDITIONS</u> , <u>PRI</u><br>PO<br>25, ALL RIGHTS RES<br>TEST SITE (40) | WARSEN, CO VOID COOKE POLICY<br>WERED BY SPORT:80 CONCENTION CONTRACT SUPPORT                                                                                                    |